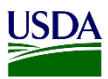

## User Guide: How to Upload Digital Imagery or Support Documents on a Diagnostic Determination Page

**Purpose:** This user guide describes uploading Digital Imagery or Support Documents on a Diagnostic Determination Page; however, the upload functionality is the same as that of other pages with this feature in ARM.

- 1. Uploading Digital Imagery on a Diagnostic Determination.
- 2. Uploading Diagnostic Support Documents on the Diagnostic Determination.

## 1. Uploading Digital Imagery on a Diagnostic Determination

ARM has the functionality that allows Area Identifiers to upload multiple images at once.

Enter all required information on Headings Number 1 and 2. To do so, refer to the <u>User Guide:</u> <u>Entering Data for Determination Information Page in Area Identifier ARM Workspace.</u>

Once all required data has been entered, refer to the table below for uploading digital imagery into a Diagnostic Determination.

| Step | Action                                                              |
|------|---------------------------------------------------------------------|
| 1    | Click on the Add Files Tab under Heading 3 - Upload Specimen Image. |
|      | 3 Specimen Image and Diagnostic Support Documents                   |
|      | Upload Specimen Image<br>Add Files Upload                           |
|      | Uploaded Specimen Images                                            |
|      | Delete View                                                         |
|      |                                                                     |
| 2    | Select the images from files to be uploaded in ARM.                 |
|      | Note: Users can select multiple images at once.                     |

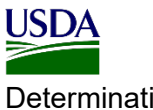

Determination

| UNCK (                          | on the Open tab in                         | your browser. |          |   |  |
|---------------------------------|--------------------------------------------|---------------|----------|---|--|
| Custor                          | m Files (*.pdf;*.png;*.jp<br>pen Cance     | el            |          |   |  |
| Note:<br>Specime<br>Upload Spec | Users could also                           | hit Enter.    |          | 7 |  |
| Add Files Upto                  | ad<br>1200-69683447-homed-maile-beetle jpg | 0.1 MB        | â Remove |   |  |
| 1                               | QIP (pg                                    | 19.8 KB       | Remove   |   |  |
| 39                              | Ripg                                       | 0.1 MB        | Remove   |   |  |
|                                 | ien Images                                 |               |          |   |  |

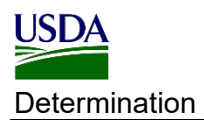

| IF                                                                                      | THEN                                                                    |
|-----------------------------------------------------------------------------------------|-------------------------------------------------------------------------|
| Removing image(s)                                                                       | Click on the Remove tab near the image line                             |
| Uploading image(s)                                                                      | Click on the Upload tab.                                                |
| Note: Refer to the screenshi<br>show the file size of each in                           | ot for validation of successful uploading. A green li<br>nage above it. |
|                                                                                         |                                                                         |
| OP/pg                                                                                   | 19.8 KB                                                                 |
| R jpg                                                                                   | 0.1 MB                                                                  |
|                                                                                         |                                                                         |
| This is how the uploaded in                                                             | nages will appear on Heading Number 3.                                  |
| This is how the uploaded in<br>Specimen Image and Diagnostic S<br>Upload Specimen Image | nages will appear on Heading Number 3.                                  |

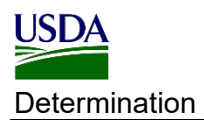

| IF                       | THEN                                                                                                    |
|--------------------------|----------------------------------------------------------------------------------------------------|
| Opening an image         | Click on the View tab.                                                                                            |
|                          | View                                                                                                    |
|                          | <b>Note:</b> A lightbox Image Viewer will open an facilitate the view of the relevant images.                     |
|                          |                                                                                                    |
| Deleting an image        | <ol> <li>Select the image.</li> <li>Close the lightbox image viewer.</li> <li>Click on the Delete tab.</li> </ol> |
|                          | Delete                                                                                                    |
| Note: To advance through | multiple images, click on the arrows in the bottom le                                                             |
| corner ( ) image 1       | then close the box and click on the X in the both                                                                 |
| ×                        |                                                                                                    |

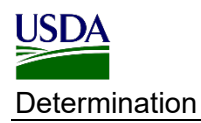

## 2. Uploading Diagnostic Support Documents

ARM has the functionality to upload multiple documents at once.

Enter all required information on Headings Number 1 and 2. To do so, refer to the <u>User Guide:</u> Entering Data for Determination Information Page in Area Identifier ARM Workspace.

Once all required data has been entered, refer to the table below for uploading documents into a Diagnostic Determination.

| 1       Click on the Add Files Tab under Heading 3- Upload Diagnostic Support         Documents.         Upload Diagnostic Support Documents         Add Files       Upload         Uploaded Documents         Select |  |
|----------------------------------------------------------------------------------------------------|--|
| Documents.                                                                                                    |  |
| Upload Diagnostic Support Documents Add Files Upload Uploaded Documents Select                                                                                                    |  |
| Upload Diagnostic Support Documents Add Files Upload Uploaded Documents Select                                                                                                    |  |
| Add Files Upload Uploaded Documents Select                                                                                                    |  |
| Uploaded Documents Select                                                                                                    |  |
| Select ~                                                                                                    |  |
|                                                                                                    |  |
|                                                                                                    |  |
| Delete View                                                                                                    |  |
|                                                                                                    |  |
| 2 Select the documents from the files to be uploaded in ARM.                                                                                                    |  |
| <b>Note:</b> Users can select multiple documents at once.                                                                                                    |  |
| 3 Click on the Open tab in your browser.                                                                                                    |  |
|                                                                                                    |  |
|                                                                                                    |  |
| Custom Files (*.pdf;*.png;*.jpg; V                                                                                                    |  |
| Open Cancel                                                                                                    |  |
|                                                                                                    |  |
| <b>Note:</b> Users could also hit Enter.                                                                                                    |  |
| Upload Diagnostic Support Documents                                                                                                    |  |
| Add Files Upload                                                                                                    |  |
| PPQ_Form_391-1.pdf                                                                                                    |  |
|                                                                                                    |  |
| 07.08                                                                                                    |  |
| PPQ_Form_391-2.pdf                                                                                                    |  |
| Uploaded Documents                                                                                                    |  |
| Select                                                                                                    |  |
| Documents selected will appear under the heading Upload Diagnostic Support                                                                                                    |  |
| Documents.                                                                                                    |  |

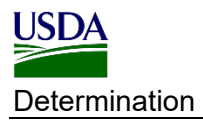

| IF                                                                                  | THEN                                                 |
|-------------------------------------------------------------------------------------|------------------------------------------------------|
| Removing document(s)                                                                | Click on the Remove tab near the document l          |
| Uploading document(s)                                                               | Click on the Upload tab.                             |
|                                                                                     | Upload Diagnostic Support Documents Add Files Upload |
| Add frees Uptroof<br>PPQ_Form_391-1 pdf                                             | a.7 148                                              |
| \$9Q_Form_391-2.pdf                                                                 | 6.7 MB                                               |
| Uploaded Documents Select                                                           |                                                      |
|                                                                                     |                                                      |
| This is how the uploaded doc                                                        | unients will appear on the neading optoaucu Doct     |
| This is how the uploaded doc<br>lropdown.                                           | unions will appear on the reading optoaded Doer      |
| This is how the uploaded doc<br>dropdown.<br>Uploaded Documents                     |                                                      |
| This is how the uploaded doc<br>dropdown.<br>Uploaded Documents<br>Select           |                                                      |
| This is how the uploaded doc<br>dropdown.<br>Uploaded Documents<br>Select<br>Select |                                                      |

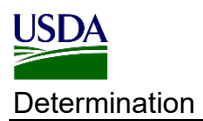

| IF                 | THEN                                                                                                    |
|--------------------|----------------------------------------------------------------------------------------------------|
| Opening a document | <ol> <li>Select the document from the dropdow</li> <li>Uploaded Documents         PPQ_Form_391-1.pdf         PPQ_Form_391-1.pdf         PPQ_Form_391-2.pdf         2. Click on the View tab.     </li> </ol> |
|                    | of the relevant document.                                                                                                    |